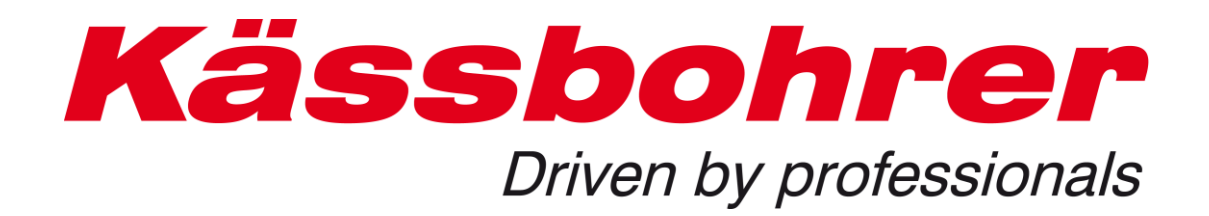

# Ersatzteilkatalog Upgrade

Die wichtigsten Änderungen

erstellt: 2019-05-15

## 1 Einleitung

Das neue Upgrade des Ersatzteilkatalogs bringt ein paar funktionale und design technische Anpassungen mit sich, die wir ihnen in dieser Kurzbeschreibung näher bringen wollen. Von der grundlegenden Navigation im Katalog her hat sich nichts geändert.

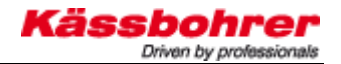

## 2 Änderungen

#### **2.1** Login (Sprache einstellen)

In der neuen Login Maske können Sie nun im unteren Drop down Reiter die Sprache der Bedienoberfläche einstellen.

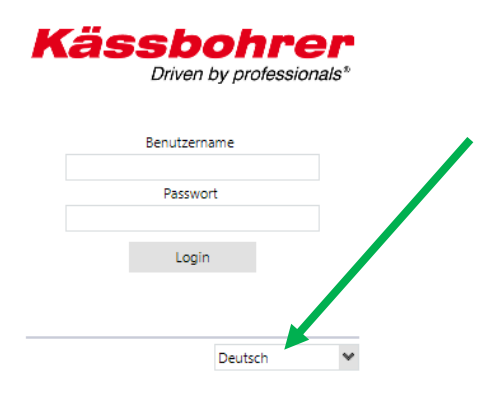

#### 2.2 Design Anpassung

Auf den ersten Blick kann man erkennen, dass der Ersatzteilkatalog in einem neuen, moderneren Design daherkommt. Die Farbelemente wurden angepasst um eine angenehmere Atmosphäre im Katalog zu kreieren sowie einen einheitlichen Unternehmensauftritt zu gewährleisten.

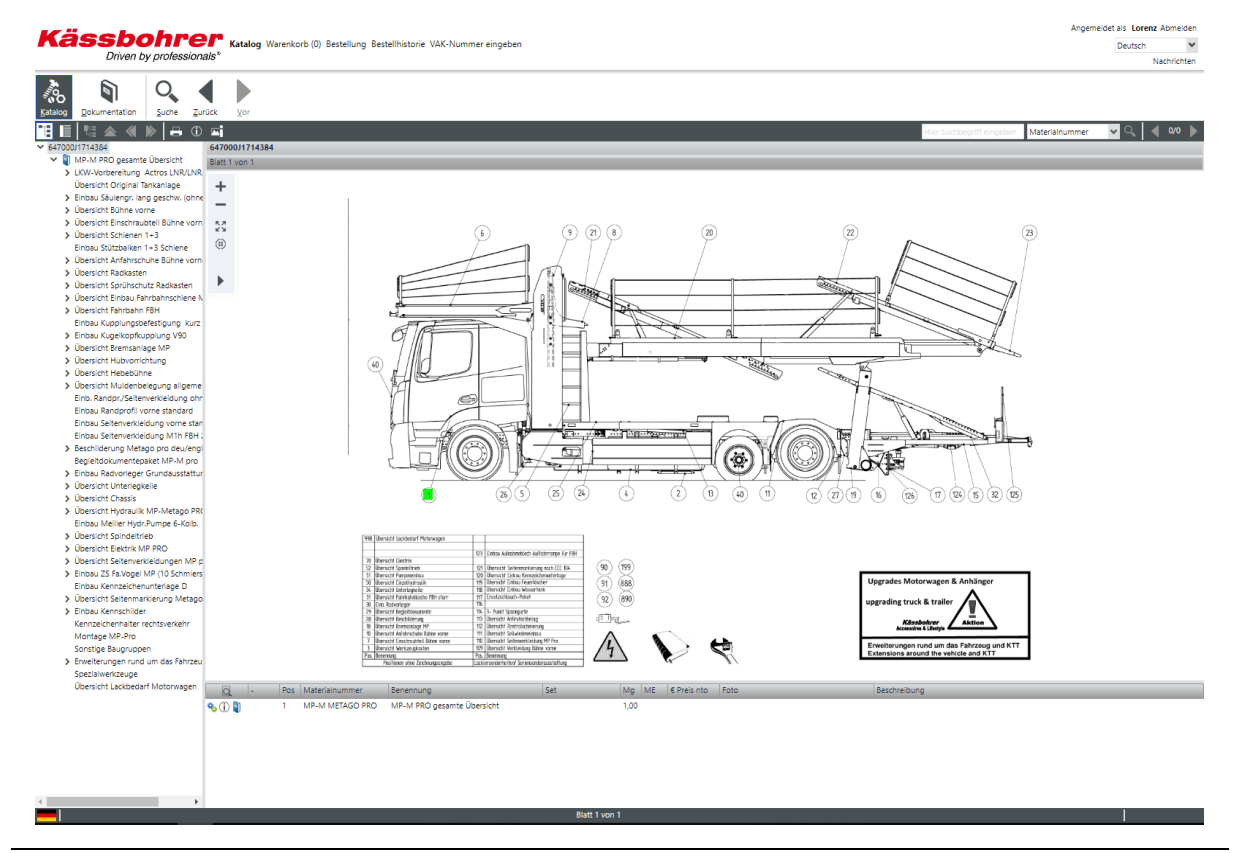

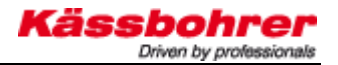

#### 2.3 Menüleiste anderes Design

Die Menüleiste haben wir durch Icons ergänzt, um die Navigationselemente übersichtlicher zu gestalten. Die gewohnten Funktionen der einzelnen Elemente bleiben unverändert.

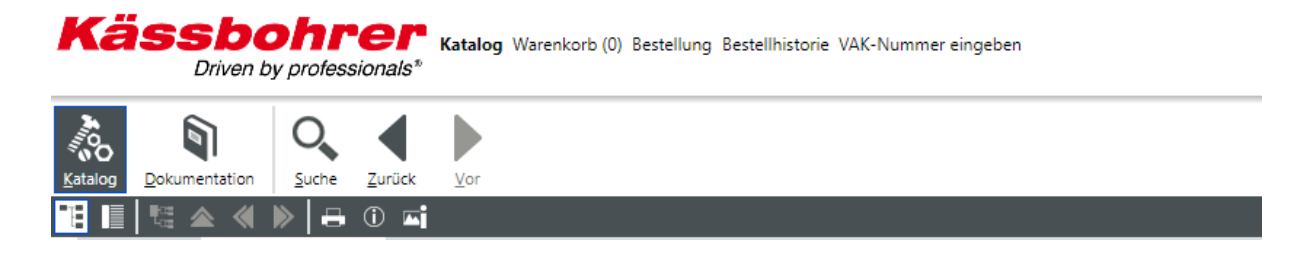

#### 2.4 Navigation über Ballone

Die Navigation über die "Ballone" haben wir für Sie auch übersichtlicher gestaltet, indem wir Bauteile und Baugruppen in unterschiedlichen Farben hervorgehoben haben.

Bauteile -> Gelb markiert Baugruppen -> Grün markiert Markierter Hotspot -> Rot markiert

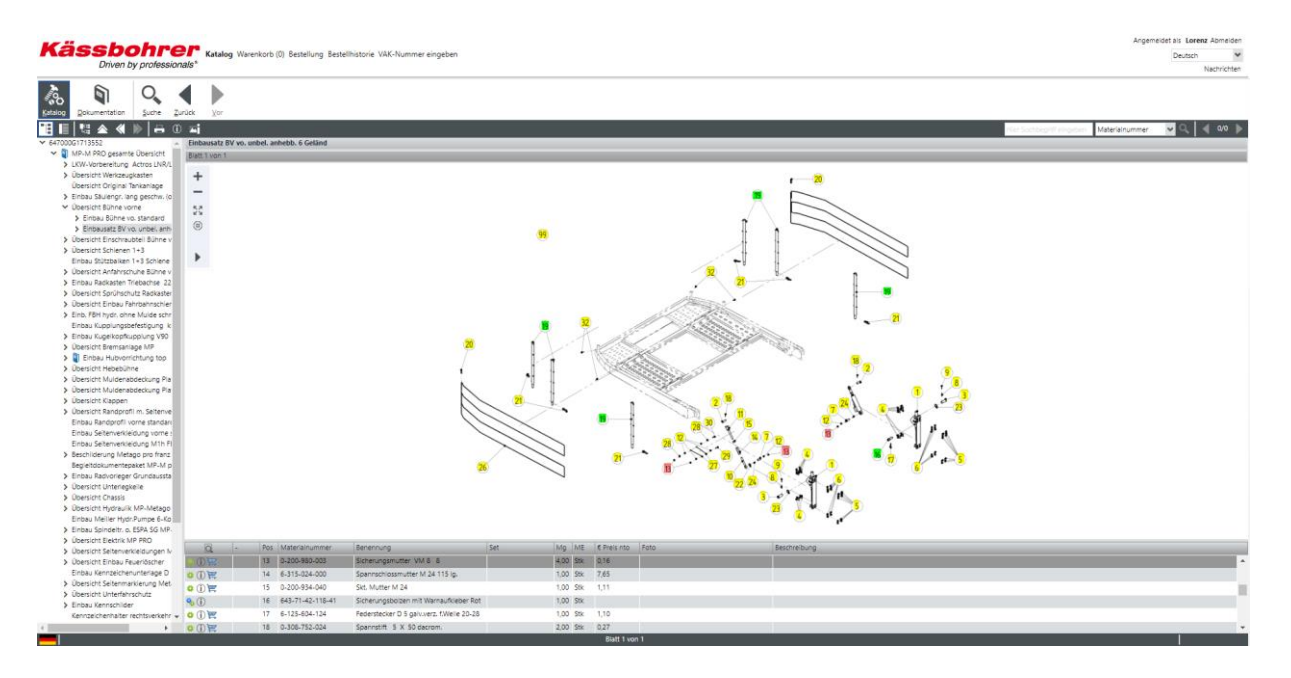

### 2.5 Bestellung

Haben Sie die Artikel in den Warenkorb gelegt und wollen eine Bestellung aufgeben, haben sich auch ein paar Kleinigkeiten geändert.

Im Warenkorb können Sie mit den markierten Icons den hinzugefügten Artikel bearbeiten bzw. löschen

| (ässt                | bohrer water                   | g Warenkorh (1) Beste | llung Bestellhistorie )                 | /AK-Nummer e | ingeben |       |    |                     |          |     | Angemeidet als Lorenz Ab |
|----------------------|--------------------------------|-----------------------|-----------------------------------------|--------------|---------|-------|----|---------------------|----------|-----|--------------------------|
| Drive                | en by professionals*           | ,                     | ,,,,,,,,,,,,,,,,,,,,,,,,,,,,,,,,,,,,,,, |              |         |       |    |                     |          |     | Nach                     |
| Aligemeine Bestellfe | elder                          |                       |                                         |              |         |       |    |                     |          |     |                          |
| ellart               |                                |                       | *                                       |              |         |       |    |                     |          |     |                          |
| randart              | Normal                         |                       |                                         | ~            |         |       |    |                     |          |     |                          |
| denhestellnummer     |                                |                       |                                         |              |         |       |    |                     |          |     |                          |
|                      | RG00                           |                       |                                         |              |         |       |    |                     |          |     |                          |
|                      |                                |                       |                                         |              |         |       |    |                     |          |     |                          |
| em nach              |                                | Filtern               |                                         |              |         |       |    |                     |          |     |                          |
| Artikelnummer        | r Bezeichnung                  |                       | Menge                                   | ME           | Brutto  | Netto | RG | Kundenbestellnummer | Herkunft |     |                          |
| 1 643714211741       | Distanzscheibe 22x13,5x8,5 L10 | av. verz.             | 2.000                                   | Stk          | 1,51    | 1,51  | 06 |                     | Catalog  | E T |                          |
|                      |                                |                       |                                         |              |         |       |    |                     |          |     | •                        |
|                      |                                |                       |                                         |              |         |       |    |                     |          |     |                          |
|                      |                                |                       |                                         |              |         |       |    |                     |          |     |                          |
|                      |                                |                       |                                         |              |         |       |    |                     |          |     |                          |
|                      |                                |                       |                                         |              |         |       |    |                     |          |     |                          |
|                      |                                |                       |                                         |              |         |       |    |                     |          |     |                          |
|                      |                                |                       |                                         |              |         |       |    |                     |          |     |                          |
| Warenkorb manue      | el hinzufügen                  |                       |                                         |              |         |       |    |                     |          |     |                          |
| uchwert *            |                                | Menge                 |                                         |              |         |       |    |                     |          |     |                          |
|                      |                                | 1                     |                                         |              |         |       |    |                     |          |     |                          |
|                      |                                |                       |                                         |              |         |       |    |                     |          |     |                          |
|                      |                                |                       |                                         |              |         |       |    |                     |          |     |                          |
|                      |                                |                       |                                         |              |         |       |    |                     |          |     |                          |
|                      |                                |                       |                                         |              |         |       |    |                     |          |     |                          |
| << < 1 - 1 von 1     | > >>                           |                       |                                         |              |         |       |    |                     |          |     |                          |
|                      |                                |                       |                                         |              |         |       |    |                     |          |     |                          |

Nachdem Sie den Bestellung Button gedrückt haben müssen Sie noch Ihre Rechnungsadress und Lieferadresse bestätigen. Bei der Lieferadresse können Sie falls notwendig Änderungen durchführen. Wenn Sie unten links das Häkchen bei "Neue Adresse speichern " anhaken, dann merkt sich der Shop die angelegte Adresse automatisch.

| Rechnungsadres  | se Lieferadresse    | Bestellungsübersicht |   |
|-----------------|---------------------|----------------------|---|
| Kässbohrer Tran | sport Technik GmbH, | Eugendorf            | ~ |
| Name 1          | Kässbohrer Transpo  | rt Technik GmbH      |   |
| Name 2          |                     |                      |   |
| Name 3          |                     |                      |   |
| Strasse         | Gewerbestrasse 30   |                      |   |
| Gebäude/Etage   |                     |                      |   |
| Postfach        |                     |                      |   |
| PLZ             | 5301                |                      |   |
| Ort             | Eugendorf           |                      |   |
| Land            | Österreich          |                      |   |
|                 |                     |                      |   |

Als letzten Schritt müssen Sie noch die AGBs unten links bestätigen, dann können Sie die Bestellung verbindlich abschicken.

| assb                                 | ohr           | er Warenko           | orb (1) Bestellung Be | stellhistorie V | AK-Nummer | eingeben |        |              |                  |                                     |                  |  |                     | Deutsch                         |
|--------------------------------------|---------------|----------------------|-----------------------|-----------------|-----------|----------|--------|--------------|------------------|-------------------------------------|------------------|--|---------------------|---------------------------------|
| Drive                                | n by profess  | ionals"              |                       |                 |           |          |        |              |                  |                                     |                  |  |                     | Nachris                         |
| chourosadresse                       | leferadresse  | Restellungsübersich  | *                     |                 |           |          |        |              |                  |                                     |                  |  |                     |                                 |
| the second second                    |               |                      |                       |                 |           |          |        |              |                  |                                     |                  |  |                     |                                 |
| echnongsaoresse                      |               |                      |                       |                 |           |          |        | Kässbohrer T | ransport Technik | GmbH Gewerbestrasse 30 5301 Fune    | dorf Österreich  |  |                     |                                 |
| afaradizatia                         |               |                      |                       |                 |           |          |        |              |                  |                                     |                  |  |                     |                                 |
|                                      |               |                      |                       |                 |           |          |        | Kässbohrer T | ransport Technik | GmbH, Gewerbestrasse 30, 5301, Euge | dorf. Österreich |  |                     |                                 |
| arenkorhübersicht -                  |               |                      |                       |                 |           |          |        |              |                  |                                     |                  |  |                     |                                 |
| <ul> <li>Allgemeine Beste</li> </ul> | lifelder      |                      |                       |                 |           |          |        |              |                  |                                     |                  |  |                     |                                 |
| estellart                            |               |                      |                       |                 |           |          |        |              |                  |                                     |                  |  |                     |                                 |
| ersendert                            | Normal        |                      |                       |                 |           |          |        |              |                  |                                     |                  |  |                     |                                 |
| undenbestellnumme                    | tr.           |                      |                       |                 |           |          |        |              |                  |                                     |                  |  |                     |                                 |
|                                      | RGOO          |                      |                       |                 |           |          |        |              |                  |                                     |                  |  |                     |                                 |
| item nach                            |               |                      | Fitern                |                 |           |          |        |              |                  |                                     |                  |  |                     |                                 |
| Artikeinumm                          | er Bezeichnur | 10                   |                       |                 | Menne     | MF       | Brutto | Netto        | RG               | Kundenbestellnummer                 | Herizanfi        |  |                     |                                 |
| 1 6436916111                         | 48 Seltenverk | aiduno links (Skuler | onunne lann)          |                 | 1.000     | Stk      | 132.16 | 132.16       | 06               |                                     | Catalon          |  |                     |                                 |
|                                      |               |                      |                       |                 |           |          |        |              |                  |                                     |                  |  |                     |                                 |
|                                      |               |                      |                       |                 |           |          |        |              |                  |                                     |                  |  |                     |                                 |
|                                      |               |                      |                       |                 |           |          |        |              |                  |                                     |                  |  |                     |                                 |
|                                      |               |                      |                       |                 |           |          |        |              |                  |                                     |                  |  |                     |                                 |
|                                      |               |                      |                       |                 |           |          |        |              |                  |                                     |                  |  |                     |                                 |
|                                      |               |                      |                       |                 |           |          |        |              |                  |                                     |                  |  |                     |                                 |
|                                      |               |                      |                       |                 |           |          |        |              |                  |                                     |                  |  |                     |                                 |
|                                      |               |                      |                       |                 |           |          |        |              |                  |                                     |                  |  |                     |                                 |
|                                      |               |                      |                       |                 |           |          |        |              |                  |                                     |                  |  |                     |                                 |
|                                      |               |                      |                       |                 |           |          |        |              |                  |                                     |                  |  |                     |                                 |
|                                      |               |                      |                       |                 |           |          |        |              |                  |                                     |                  |  |                     |                                 |
|                                      |               |                      |                       |                 |           |          |        |              |                  |                                     |                  |  |                     |                                 |
|                                      |               |                      |                       |                 |           |          |        |              |                  |                                     |                  |  |                     |                                 |
|                                      |               |                      |                       |                 |           |          |        |              |                  |                                     |                  |  |                     |                                 |
|                                      |               |                      |                       |                 |           |          |        |              |                  |                                     |                  |  |                     |                                 |
|                                      |               |                      |                       |                 |           |          |        |              |                  |                                     |                  |  |                     |                                 |
|                                      |               |                      |                       |                 |           |          |        |              |                  |                                     |                  |  |                     |                                 |
|                                      |               |                      |                       |                 |           |          |        |              |                  |                                     |                  |  |                     |                                 |
|                                      |               |                      |                       |                 |           |          |        |              |                  |                                     |                  |  |                     |                                 |
|                                      |               |                      |                       |                 |           |          |        |              |                  |                                     |                  |  |                     |                                 |
|                                      |               |                      |                       |                 |           |          |        |              |                  |                                     |                  |  |                     |                                 |
|                                      |               |                      |                       |                 |           |          |        |              |                  |                                     |                  |  |                     |                                 |
|                                      |               |                      |                       |                 |           |          |        |              |                  |                                     |                  |  |                     |                                 |
|                                      |               |                      |                       |                 |           |          |        |              |                  |                                     |                  |  |                     |                                 |
|                                      |               |                      |                       |                 |           |          |        |              |                  |                                     |                  |  |                     |                                 |
|                                      |               |                      |                       |                 |           |          |        |              |                  |                                     |                  |  |                     |                                 |
|                                      |               |                      |                       |                 |           |          |        |              |                  |                                     |                  |  |                     |                                 |
| ¥                                    |               |                      |                       |                 |           |          |        |              |                  |                                     |                  |  | Jetzt verbindlich b | estellen: A <mark>b</mark> rech |

#### 2.6 Sprache ändern

Links unten im Eck sehen Sie anhand des Flaggen Symbols welche Sprache momentan aktiviert ist. Auch im neuen Ersatzteilkatalog haben Sie die Möglichkeit die Sprache der Bedienoberfläche und die Sprache der Katalogdaten (Teileidentifikation) zu ändern. Klicken Sie einfach auf das Flaggen Symbol und wählen die entsprechende Sprache aus.

Sie können zwischen Deutsch, Englisch, Italienisch, Spanisch, Französisch, Kroatisch, Polnisch, Serbisch und Russisch auswählen. Die Sprache der Dokumente ist immer automatisch auf Deutsch gesetzt und kann nicht geändert werden, da hier automatisch Dokumente auch in den anderen Sprachen hochgeladen werden. Rechts oben im Eck können Sie nur die Sprache der Bedienoberfläche ändern, nicht aber die Sprache der Katalogdaten...

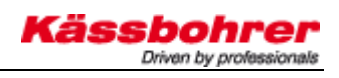

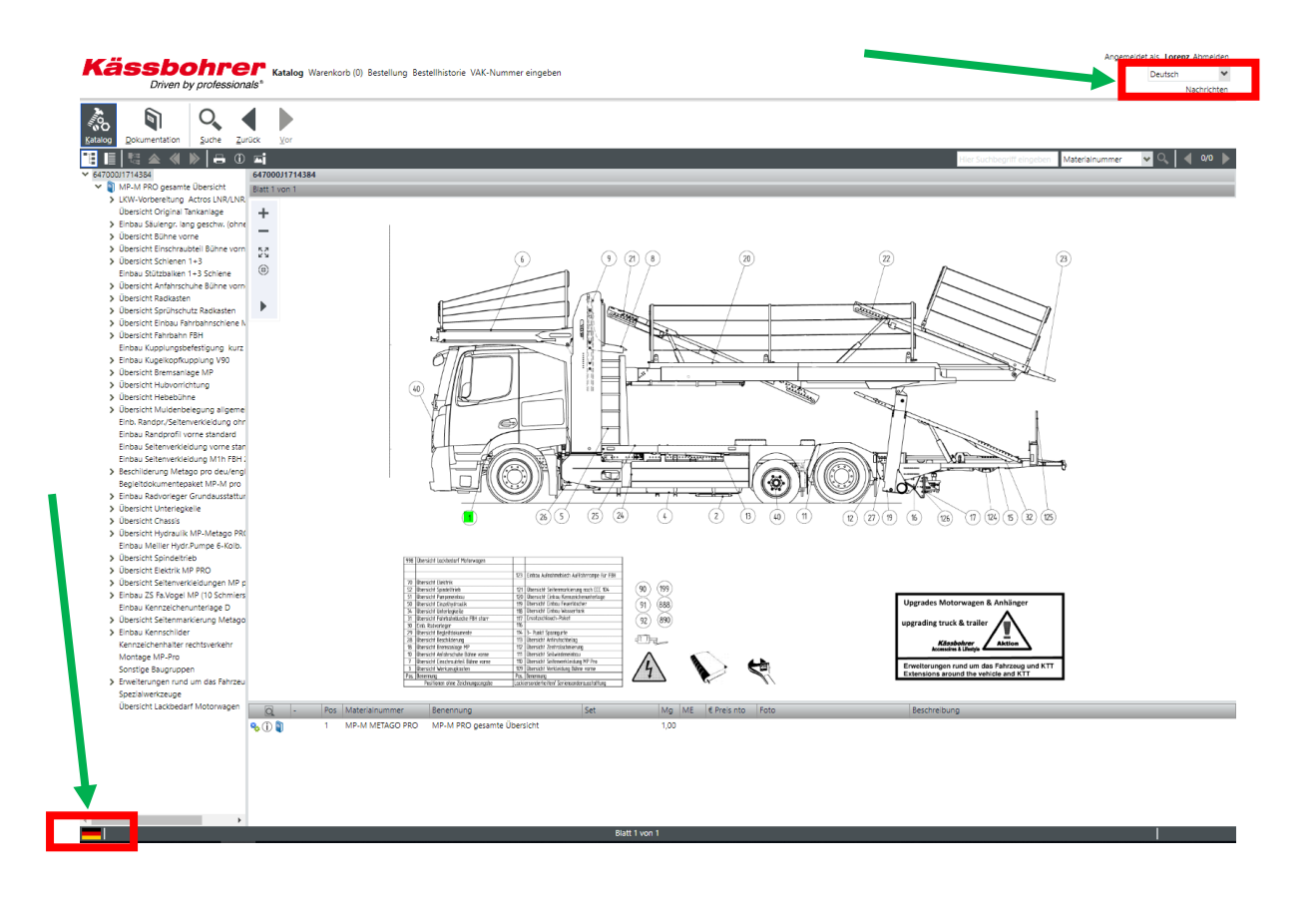

| Sprachumschaltung                       |                     |            |  |  |  |  |  |  |  |  |  |
|-----------------------------------------|---------------------|------------|--|--|--|--|--|--|--|--|--|
| Bitte wählen Sie die gewünschte Sprache |                     |            |  |  |  |  |  |  |  |  |  |
| Sprache Bedienober                      | fläche              |            |  |  |  |  |  |  |  |  |  |
|                                         | Verfügbare Spracher | n 🗸        |  |  |  |  |  |  |  |  |  |
|                                         | be beasen           |            |  |  |  |  |  |  |  |  |  |
| Sprache Katalogdaten                    |                     |            |  |  |  |  |  |  |  |  |  |
|                                         | Verfügbare Spracher | n          |  |  |  |  |  |  |  |  |  |
|                                         | DE Deutsch          | ~          |  |  |  |  |  |  |  |  |  |
| Sprache Dokumenta                       | ition               |            |  |  |  |  |  |  |  |  |  |
|                                         | Verfügbare Spracher | n          |  |  |  |  |  |  |  |  |  |
|                                         | DE Deutsch          | ~          |  |  |  |  |  |  |  |  |  |
| ОК                                      | Abbrechen           | Übernehmen |  |  |  |  |  |  |  |  |  |

Die Abbildung zeigt das Sprachmenü

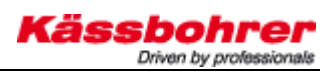

Falls Sie eventuelle Fragen zur Bedienung des Ersatzteilkatalogs haben können Sie uns gerne kontaktieren:

<u>Alexander.lorenz@kaessbohrer.at</u> +43 (0) 6225 28100 322

Andreas.danninger@kaessboherer.at +43 (0) 6225 28100 212